## Objectif de la fonction « Admission directe » :

Cette fonction permet de tracer les entrées qui ne comportent pas de phase de recherche et qui se font sur entente directe. La possibilité d'effectuer ce type d'admission a pour but de ne pas alourdir la charge de travail liée aux procédures classiques.

L'utilisateur doit ainsi disposer d'un double profil « Prescripteur médical » et « Responsable des admissions » pour que cette fonctionnalité lui soit proposée au moment du renseignement de l'orientation du patient

<u>A destination de</u> : établissement ayant des unités MCO et SSR. Prescripteur dans l'unité MCO et Responsable des admissions dans l'unité receveuse

| Etape 1 : La créati                                                                                | on du de                           | ossier (com                                                                                   | me une de                              | emande                                         | classique)                                                                                       |       |
|----------------------------------------------------------------------------------------------------|------------------------------------|-----------------------------------------------------------------------------------------------|----------------------------------------|------------------------------------------------|--------------------------------------------------------------------------------------------------|-------|
|                                                                                                    |                                    | SANITAIRE<br>Créer un dossier                                                                 |                                        |                                                |                                                                                                  |       |
| Etape 2 : L'orienta                                                                                | tion :                             |                                                                                               |                                        |                                                |                                                                                                  |       |
| Le dossier s'ouvre, rense                                                                          | igner la pa                        | athologie les obj                                                                             | ectifs, les con                        | iditions lié                                   | es au patient                                                                                    |       |
|                                                                                                    | <sup>7</sup> 0,. <sup>4/</sup> 0,. | . <u></u> 01                                                                                  | 40 <sup>,,</sup> ,,0 <sup>,,</sup>     | ×0 <sup>,</sup>                                | 401, 401, 401,                                                                                   | 264   |
| Orientation<br>Les champs marqués d'un * sont obligatoires pour v<br>Données médicales déterminant | valider l'orientation.             |                                                                                               |                                        |                                                |                                                                                                  |       |
| Pathologie principale                                                                              | Adultes<br>Fragilités, ;<br>Chi    | polypathologies, symptômes gén<br>utes et troubles de la marche (sau<br>> Syndrome post-chute | éraux<br>uf régression psychomotrice s | sévère)                                        |                                                                                                  |       |
| Objectif de prise en charge *                                                                      | • Pour rééducation                 | , réadaptation, réorganisation du                                                             | mode de vie                            |                                                |                                                                                                  |       |
| Conditions liées au patient *                                                                      | Le patient est âgé                 | é, fragile et/ou polypathologique;                                                            | les soins sont complexes et/o          | /ou lourds                                     |                                                                                                  |       |
|                                                                                                    | Les soins sont cor                 | mplexes et/ou lourds, il peut s'ag                                                            | ir d'un patient fragile, polypat       | athologique ou polyni<br>mitalisation complète | andicape                                                                                         |       |
| Environnement du patient *                                                                         | L'environnement                    | permet une prise en charge en H                                                               | lospitalisation à Temps Partiel        | (HDJ)                                          |                                                                                                  |       |
| Orientation calculée                                                                               |                                    |                                                                                               |                                        |                                                |                                                                                                  |       |
| HC - SSR-Affections des personnes àgées précisions des des des des des des des des des de          | polypathologiques,                 |                                                                                               | -                                      | н                                              | IDJ - SSR-Affections des personnes âgées polypathologic<br>dénendantes qu'à risque de dénendance | ques, |
| dependances do a risque de dep                                                                     | chuarce                            | Cliquer sur le<br>« Admission d                                                               | bouton<br>irecte »                     |                                                |                                                                                                  |       |
|                                                                                                    |                                    |                                                                                               |                                        |                                                |                                                                                                  |       |
|                                                                                                    |                                    |                                                                                               |                                        |                                                |                                                                                                  |       |
| Le prescripteur clique sur                                                                         | le bouton s                        | itué en dessous                                                                               | de l'orientatior                       | n calculée,                                    | pour lancer l'admission dire                                                                     | cte : |

Penser à sauvegarder et valider

| H Sauvegarder | ✓ Valider |
|---------------|-----------|
|---------------|-----------|

**Etape 3 :** saisir les informations nécessaires à l'enregistrement de l'admission du patient

Une fenêtre apparaît alors et il est possible de saisir les **informations nécessaires à l'enregistrement de l'admission du patient**, notamment la structure receveuse et l'unité d'admission :

Seules les unités sur lesquelles l'utilisateur connecté a le profil « Responsable des admissions » sont proposées comme unités d'admission.

Date d'admission

Date de l'admission

« en attente »

« fixée »

| ADMISSION DIRECTE                                                                     | ADMISSION DIRECTE                                                      |
|---------------------------------------------------------------------------------------|------------------------------------------------------------------------|
| Etablissement * GCS POLE SANITAIRE CERDAN                                             | Etablissement * GCS POLE SANITAIRE CERDAN                              |
| Unité * SSR gériatrique                                                               | Unité * SSR gériatrique                                                |
| Date d'admission fixée * 🕑 En attente                                                 | Date d'admission fixée * 🔲 En attente                                  |
| Confirmer Annuler                                                                     | 21/11/2018 🖬 Confirmer Annuler                                         |
|                                                                                       |                                                                        |
| Statut Statut Accord confirmé                                                         | Statut 👸 Demande d'admission finalisée - Patient admis                 |
| Répondre Ornativ<br>Attestation d'arrivée (Finaliser)<br>Finalisation par le receveur | Le dossier est déjà au statut <b>finalisé</b> plus besoin a<br>revenir |